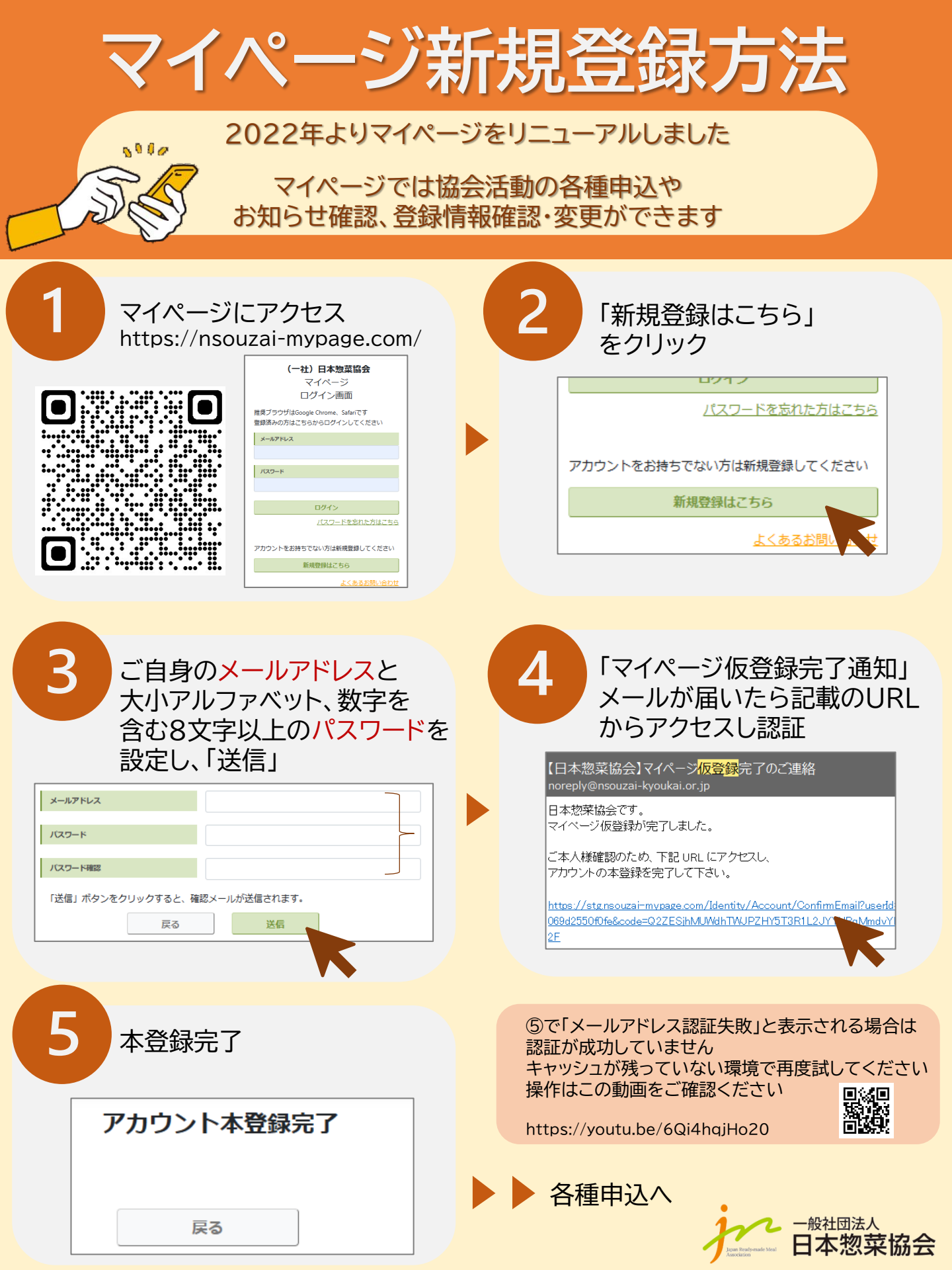

## 2022年以前の取得者の方はアカウント登録後 過去の取得情報の移行をしてください

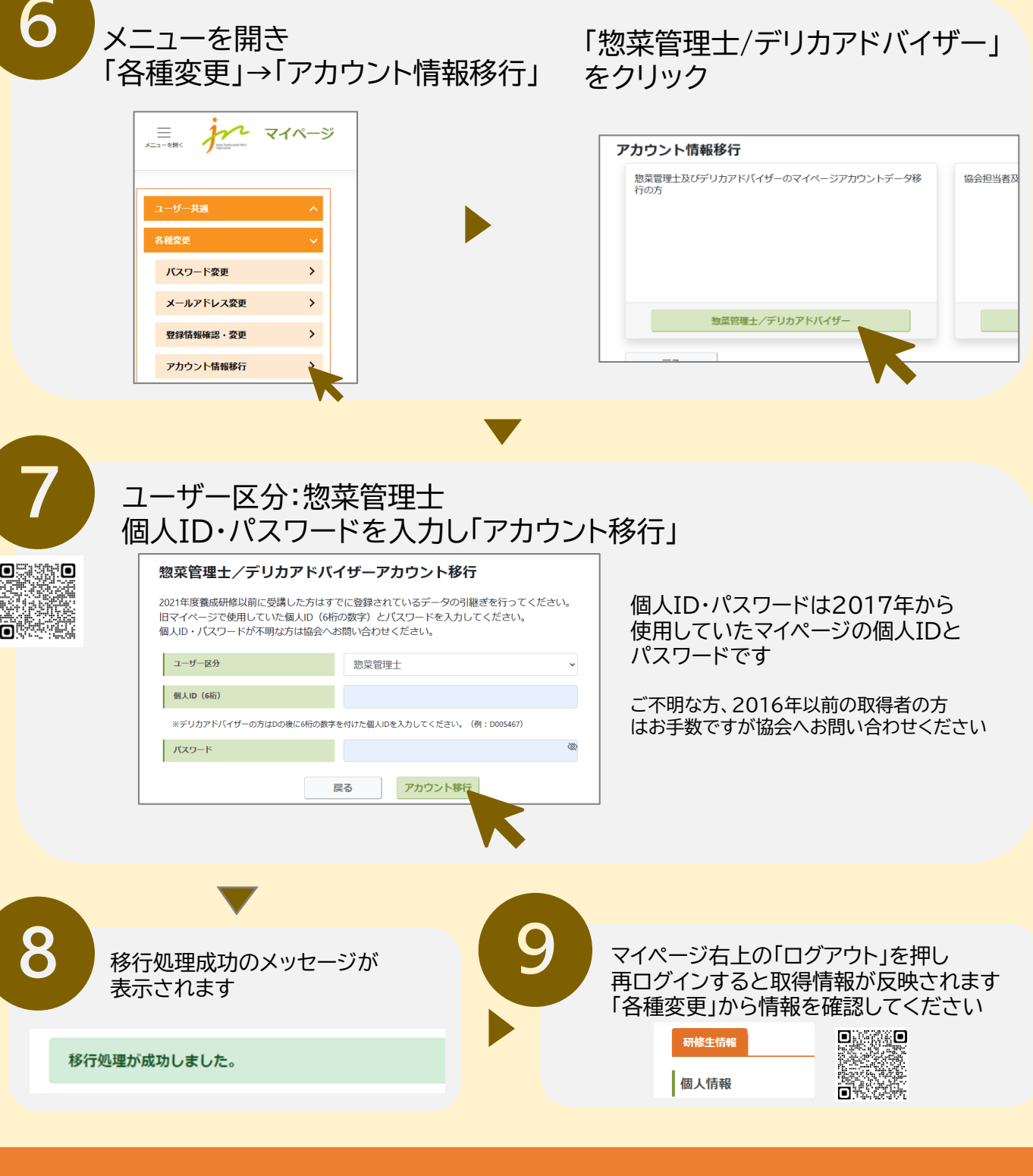

。 → → → 般社団法人 日本惣菜協会 (一社)日本惣菜協会 教育事業運営チーム
〒102-0093
東京都千代田区平河町1-3-13 平河町フロントビル2F
TEL:03-6272-8515 MAIL:kensyu@nsouzai-kyoukai.or.jp